## Εκφωνηση ΆΣκησης

Από το αρχείο που θα σας δοθεί από την Στατιστική Υπηρεσία της Ελλάδος (http://dlib.statistics.gr/portal/page/portal/ESYE) φτιάξτε μία πίτα κατανομής της κατανάλωσης ηλεκτρισμού σε τελικές χρήσεις στο νομό που θα σας υποδειχθεί. Υπολογίστε επίσης την κατά κεφαλήν κατανάλωση ενέργειας.

## Διαδικασία πριν το λογιστικό φύλλο

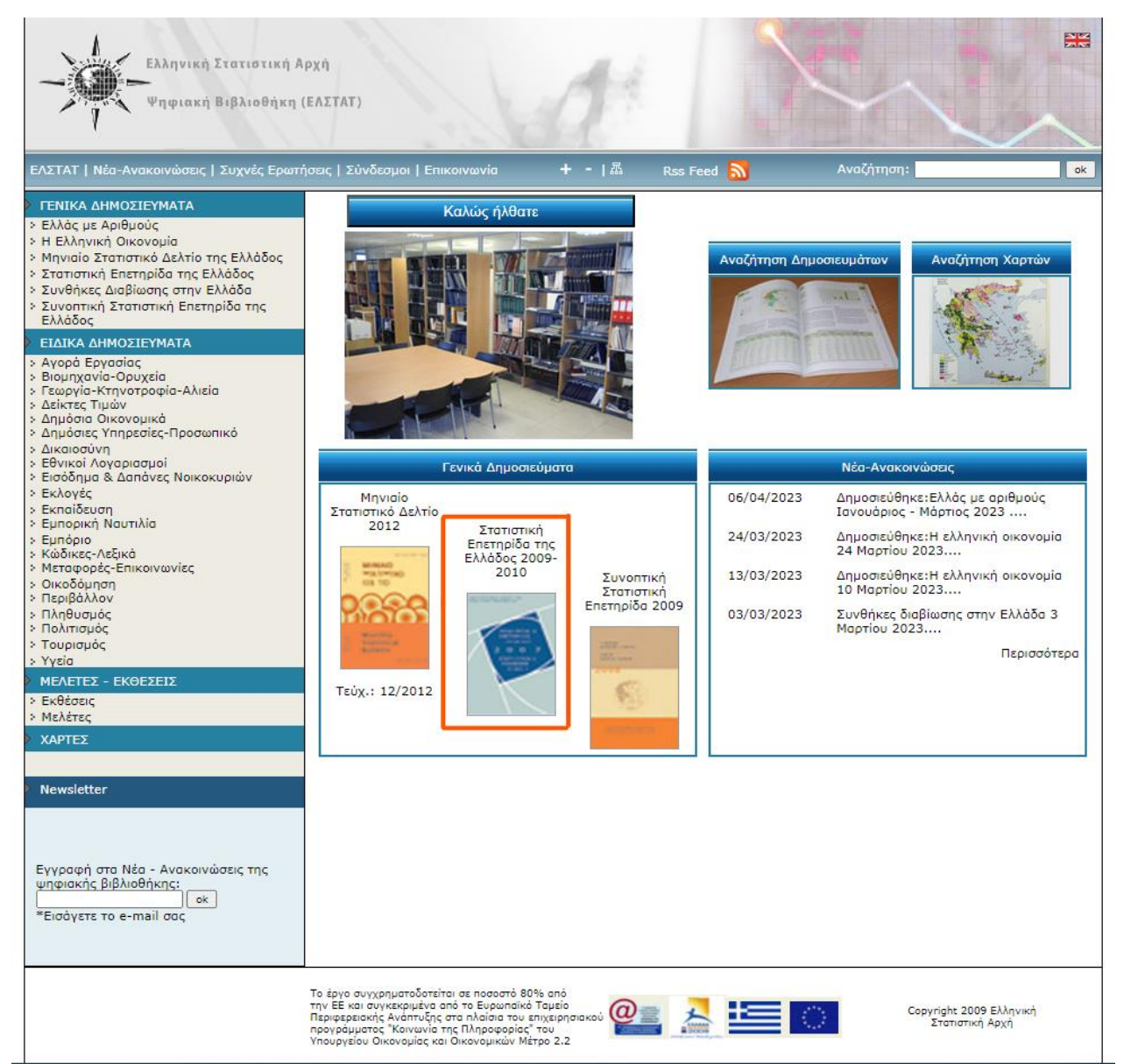

Αρχικά αντιγράφουμε τον σύνδεσμο της Στατιστικής Υπηρεσίας Ελλάδος που μας δίνεται, σε μία νέα καρτέλα του Google. Πατώντας αναζήτηση μας ανοίγει το ακόλουθο παράθυρο, στο οποίο θα επιλέξουμε και θα ανοίξουμε την Στατιστική Επετηρίδα της Ελλάδος 2009-2010 (πορτοκαλί πλαίσιο στην εικόνα).

Ύστερα θα βρούμε από τα περιεχόμενα, το σημείο που αναφέρεται η κατανάλωση ηλεκτρισμού που μας ενδιαφέρει. Όπως φαίνεται στην ακόλουθη εικόνα, βρίσκεται στη σελίδα 344.

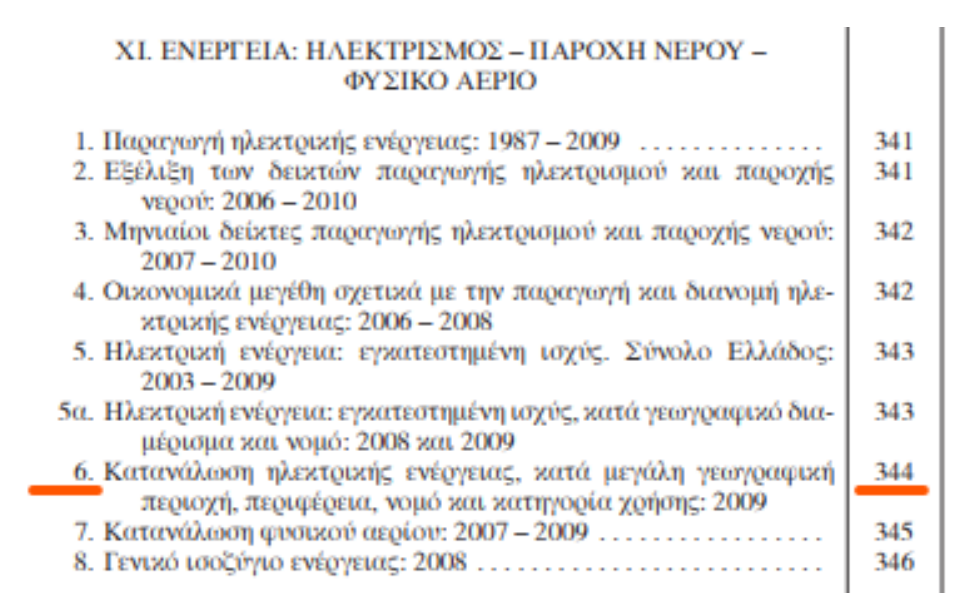

Μεταφερόμαστε στη σελίδα 344 όπου καταγράφεται η κατανάλωση ηλεκτρισμού ανά περιφέρεια, νομό και κατηγορία χρήσης. Αν επιλέξουμε να μελετήσουμε το νομό Ηρακλείου (σελ. 345), θα πρέπει να συλλέξουμε την κατανάλωση ανά κατηγορία χρήσης όπως φαίνεται στην εικόνα.

| Xιλιάδες ΩχKB Thousand kWh                                                  |                                                                               |                                                                         |                                                                         |                                                                  |                                                               |                                                                                |                                                                |                                                                                        |
|-----------------------------------------------------------------------------|-------------------------------------------------------------------------------|-------------------------------------------------------------------------|-------------------------------------------------------------------------|------------------------------------------------------------------|---------------------------------------------------------------|--------------------------------------------------------------------------------|----------------------------------------------------------------|----------------------------------------------------------------------------------------|
| Μεγάλη γεωγραφική<br>περιοχή, περιφέρεια και<br>νομός                       | Σύνολο<br>Total                                                               | Οικιακή<br>χρήση<br>Domestic<br>use                                     | Εμπορική<br>χρήση<br>Commercial<br>use                                  | Βιομηχανική<br>χοήση<br>(1)<br>Industrial<br>use                 | Γεωργική<br>χρήση<br>Agricultural<br>use                      | Δημόσιες<br>και δημοτι-<br>κές αρχές<br>Public and<br>municipal<br>authorities | Φωτισμός<br>οδών<br>Street<br>lighting                         | Great geographical area,<br>region and department                                      |
| Πελοπόννησος<br>Αργολίδος<br>Αρχαδίας<br>Κορινθίας<br>Λακωνίας<br>Μεσσηνίας | 2.721.217<br>626.816<br>344.246<br>840.259<br>365.908<br>543.989              | 1.054.555<br>221.640<br>143.083<br>292.846<br>148.476<br>248.510        | 804.079<br>185.684<br>113.472<br>220.340<br>99.101<br>185.483           | 377.625<br>62.679<br>35.362<br>211.270<br>24.247<br>44.066       | 299.187<br>117.842<br>24.238<br>61.117<br>68.973<br>27.017    | 112.821<br>23.003<br>17.427<br>34.976<br>14.210<br>23.204                      | 72.950<br>15.968<br>10.663<br>19.710<br>10.900<br>15.709       | Peloponnissos<br>Argolida<br>Arkadia<br>Korinthia<br>Lakonia<br>Messinia               |
| Αττική                                                                      | 17.405.127                                                                    | 7.343.761                                                               | 6.516.386                                                               | 2.523.791                                                        | 71.415                                                        | 665.299                                                                        | 284.477                                                        | Attiki                                                                                 |
| Αττική                                                                      | 17.405.127                                                                    | 7.343.761                                                               | 6.516.386                                                               | 2.523.791                                                        | 71.415                                                        | 665.299                                                                        | 284.477                                                        | Attiki                                                                                 |
| Νήσοι Αιγαίου                                                               | 5.159.009                                                                     | 1.802.876                                                               | 2.339.259                                                               | 312.890                                                          | 217.047                                                       | 384.944                                                                        | 101.995                                                        | Aegean Islands                                                                         |
| Βόρειο Αιγαίο                                                               | 692.905<br>336.383<br>163.519<br>193.003<br>1.722.614<br>1.072.144<br>650.470 | 320.557<br>155.575<br>70.532<br>94.451<br>573.195<br>329.494<br>243.701 | 243.428<br>110.147<br>67.807<br>65.475<br>928.225<br>615.240<br>312.986 | 24.865<br>14.073<br>4.627<br>6.165<br>65.965<br>27.206<br>38.759 | 17.654<br>9.546<br>1.909<br>6.199<br>17.583<br>7.797<br>9.786 | 68.128<br>37.598<br>14.934<br>15.595<br>101.590<br>64.233<br>37.357            | 18.272<br>9.443<br>3.711<br>5.119<br>36.056<br>28.173<br>7.883 | Northern Egeo<br>Lesvos<br>Samos<br>Chios<br>Southern Egeo<br>Dodekanissos<br>Kyklades |
| Κοήτη<br>Ηστελείου<br>Λασιθίου<br>Ρεθύμνης<br>Χανίων                        | 2.743.490<br>1.330.854<br>374.359<br>339.805<br>698.473                       | 909.123<br>432.001<br>120.171<br>108.016<br>248.935                     | 1.167.606<br>574.554<br>157.210<br>145.448<br>290.393                   | 222.059<br>129.066<br>11.483<br>37.471<br>44.039                 | 181.809<br>79.465<br>51.458<br>14.909<br>35.977               | 215.226<br>98.379<br>23.688<br>28.093<br>65.066                                | 47.666<br>17.388<br>10.348<br>5.868<br>14.062                  | <i>Kriti</i><br>Iraklio<br>Lassithi<br>Rethymno<br>Chania                              |

The RECENCE OF STREET

(1) Περιλαμβάνεται και η κατανάλωση για έλξη και λοιπές χρήσεις.

(1) Including also energy sold for traction and other uses.

## Εφαρμογή σε Λογιστικό Φύλλο

Τα δεδομένα αυτά τα καταγράφουμε σε ένα υπολογιστικό φύλλο, αφού πρέπει να φτιάξουμε ένα διάγραμμα πίτας. Για να γίνει το διάγραμμα, μαρκάρουμε όλα τα δεδομένα που καταγράψαμε και πατάμε "Εισαγωγή"  $\rightarrow \Delta$ ιάγραμμα  $\rightarrow \Pi$ ίτα, και διαλέγουμε τον τύπο πίτας που επιθυμούμε.

| Οικιακή χρήση                                                                                   | 432.001                                                                                                    |                |                                          |                                                            |                                        |
|-------------------------------------------------------------------------------------------------|----------------------------------------------------------------------------------------------------|----------------|------------------------------------------|------------------------------------------------------------|----------------------------------------|
| Εμπορική χρήση                                                                                  | 574.554                                                                                                    |                |                                          |                                                            |                                        |
| Βιομηχανική χρήση                                                                               | 129.066                                                                                                    |                |                                          |                                                            |                                        |
| Γεωργική χρήση                                                                                  | 79.465                                                                                                    |                |                                          |                                                            |                                        |
| Δημόσιες & δημοτικές αρχές                                                                      | 98.379                                                                                                    |                |                                          |                                                            |                                        |
| Φωτισμός οδών                                                                                   | 17.388                                                                                                    |                |                                          |                                                            |                                        |
| Αρχείο <u>Ε</u> πεξεργασία Προ <u>β</u> ολή                                                     | i <u>Ε</u> ισαγωγή Μορφ<br>Εικόνα                                                                                                    | ή Τεχνοτροπίε  | ς <u>Φ</u> ύλλο <u>Δ</u> εδομι<br>∽ ↓ (- | ένα Ε <u>ρ</u> γαλεία <u>Π</u> α<br><sup>Δ</sup> -   A abc | αράθυρο <u>Β</u> οήθεια<br>₩₩ <b>▼</b> |
| ~                                                                                               | Δυγκεντρωτι                                                                                                    | ικός πίνακας   | 2 -   ≣                                  |                                                            | * * * =                                |
| Οδηγός διαγράμματος                                                                             | πιλέξτε έναν τύπο δ                                                                                                    | ἰαγράμματος    |                                          |                                                            | ×                                      |
| 1. Τύπος διαγράμματος<br>2. Περιοχή δεδομένων<br>3. Σειρά δεδομένων<br>4. Στοιχεία διαγράμματος | <ul> <li>Στήλη</li> <li>Γραμμή</li> <li>Πίτα</li> <li>Περιοχή</li> <li>Γραμμή</li> <li>ΧΥ (Διασπορά)</li> <li>Φυσαλίδα</li> <li>Δίκτυο</li> <li>Μετοχή</li> </ul> | - Οψη <u>:</u> | Δ Πραγματιστικό                          | Κανονικά                                                   | 0                                      |
|                                                                                                 | <u>μ</u> Μετοχη<br>🚺 Στήλη και γραμμή                                                                                                    |                |                                          |                                                            |                                        |
| <u>Β</u> οήθεια                                                                                 |                                                                                                    | <Πίσ <u>ω</u>  | Ε <u>π</u> όμενο                         | <u>Τ</u> έλος                                              | Ακύρωση                                |

## Και τελικά παίρνουμε το παρακάτω αποτέλεσμα:

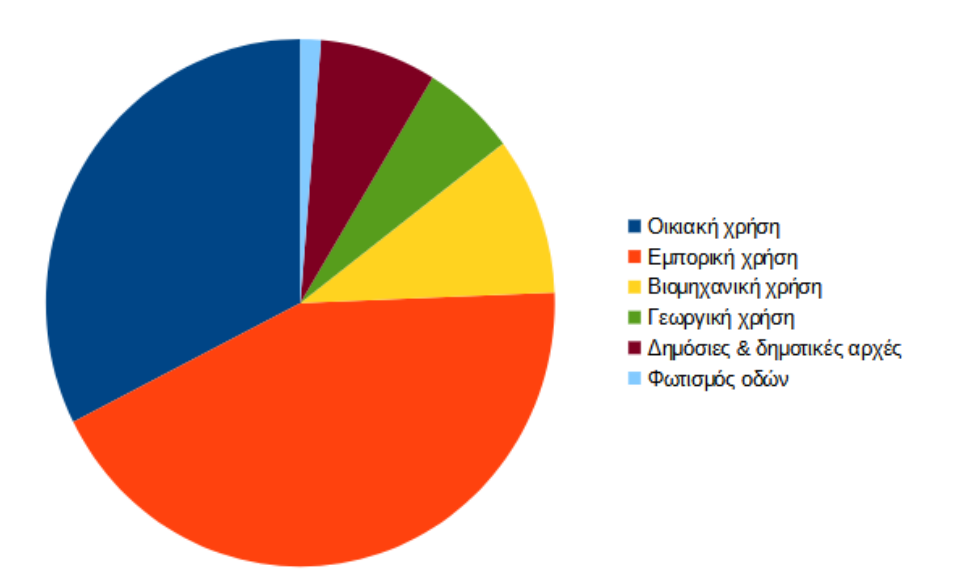

Για να είναι εμφανή και πιο ακριβή τα ποσοστά, μπορούμε να τα εμφανίσουμε σαν ποσοστά πάνω στην πίτα. Επίσης για ένα πιο σωστό διάγραμμα, μπορούμε να εισάγουμε τίτλο και υπότιτλο για να φαίνεται τι περιγράφει η πίτα που φτιάξαμε.

Για τα ποσοστά, κάνοντας διπλό κλικ πάνω στο διάγραμμα και ένα κλικ πάνω στην πίτα εμφανίζονται κάποια σημεία στα οποία με ένα δεξί κλικ μας εμφανίζεται η επιλογή "Εισαγωγή ετικετών δεδομένων".

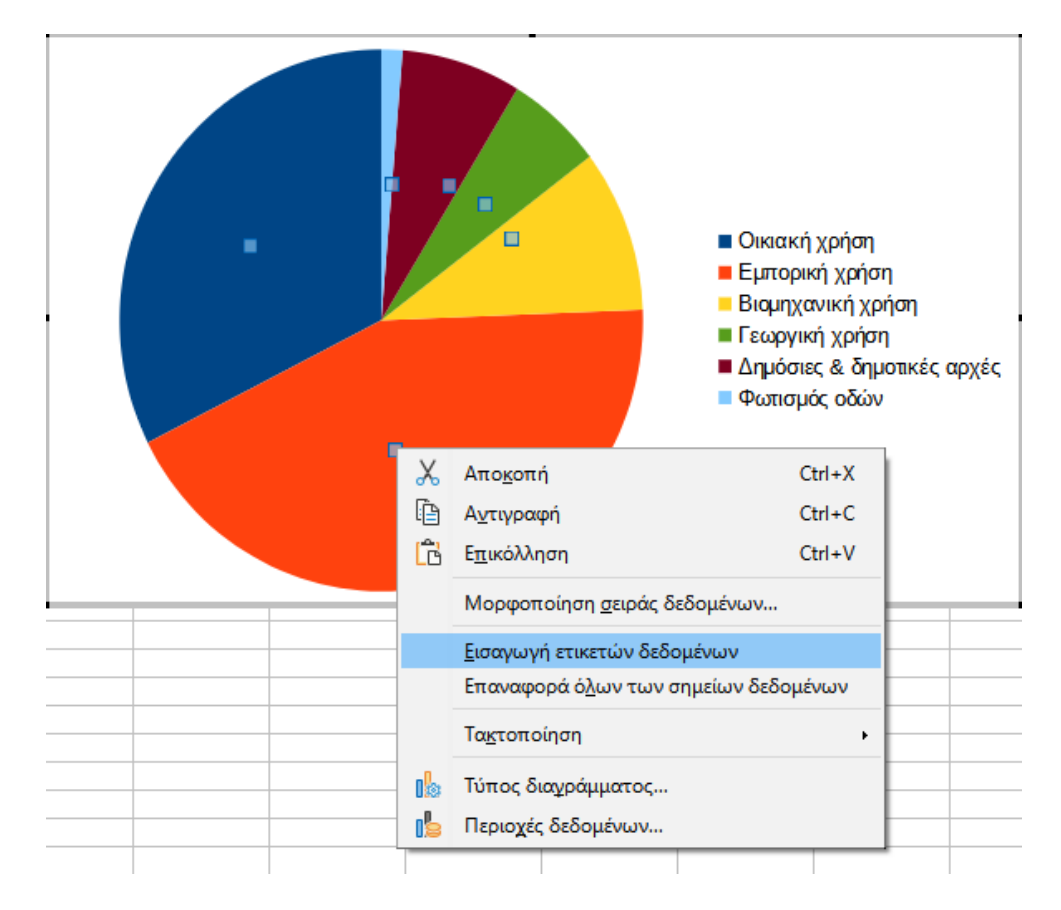

Επιλέγοντάς το, εμφανίζεται ο αριθμός που αντιστοιχεί στο αντίστοιχο χρώμα της πίτας. Για να τους μορφοποιήσουμε όπως θέλουμε, κάνουμε ένα κλικ πάνω στις ετικέτες και με ένα δεξί κλικ εμφανίζεται η επιλογή "Μορφοποίηση ετικετών δεδομένων" που την επιλέγουμε.

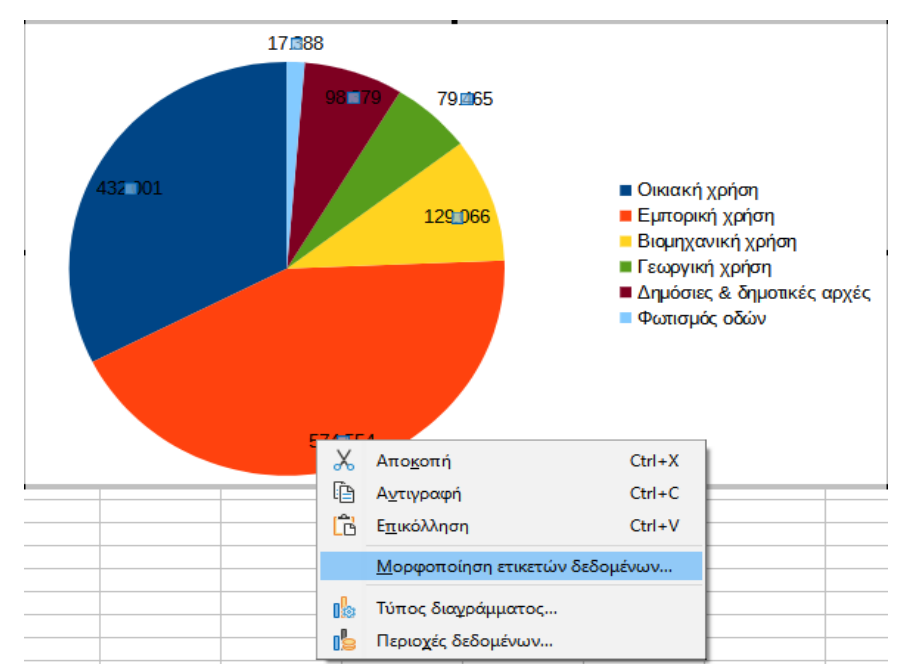

Ανοίγει ένα παράθυρο στο οποίο θα επιλέξουμε το "Τιμή ως ποσοστό", αφού θέλουμε τα δεδομένα να εμφανίζονται ως ποσοστά.

Αν κάνω ένα κλικ στην επιλογή "Μορφοποίηση ποσοστού" ανοίγει ένα παράθυρο όπου μπορούμε να μορφοποιήσουμε κατάλληλα το εμφανιζόμενο ποσοστό. Για να δίνει αυτό, **αποδιαλέγουμε** το τσεκαρισμένο κουτάκι "Μορφή προέλευσης" και ενεργοποιούνται όλες οι ρυθμίσεις.

| Ετικέτες δεδομένων                                               | Ετικέτες δεδομένων για σειρές δεδομένων 'Στήλη Β' |                         |                                            |                   |                  |                  |  |
|------------------------------------------------------------------|---------------------------------------------------|-------------------------|--------------------------------------------|-------------------|------------------|------------------|--|
| Περιγράμματα Ετικέτες δεδομένων Γραμματοσειρά Εφέ γραμματοσειράς |                                                   |                         |                                            |                   |                  |                  |  |
| Γνωρίσματα κειμ                                                  | ιένου                                             |                         | Περιστροφή κειμένου                        |                   |                  |                  |  |
| 🗌 Τιμή ως αριθ                                                   | θμός                                              | Μορ <u>φ</u> ή αριθμού  | SUNS                                       |                   |                  |                  |  |
| Τιμή ως <u>π</u> οσ                                              | ιοστό                                             | Μ <u>ο</u> ρφή ποσοστού | ABCD O                                     | 🛨 <u>Μ</u> οίρες  |                  |                  |  |
| 🗌 <u>Κ</u> ατηγορία                                              |                                                   |                         | Κατεύ <u>θ</u> υνση κειμένου               | Χρήση ρυθμίσε     | ων ανωτέρου αντ  | τικειμένου 🗸     |  |
| Ονομα <u>σ</u> ειρά                                              | άς                                                |                         | <b>Γραμμές-οδηγοί</b><br>Σύνδεση μετατοπισ | ημένων ετικετών δ | δεδομένων με σημ | ιεία δεδομένων   |  |
| 🗌 Κλειδί <u>υ</u> πομν                                           | νήματος                                           |                         |                                            |                   |                  |                  |  |
| 🗌 Αυτόματη α                                                     | να <u>δ</u> ίπλωση κειμένου                       |                         |                                            |                   |                  |                  |  |
| Επιλογές χαρακτ                                                  | τηριστικού                                        |                         |                                            |                   |                  |                  |  |
| Διαχωριστικό                                                     | Χώρος                                             | $\sim$                  |                                            |                   |                  |                  |  |
| Τοπο <u>θ</u> έτηση                                              | Βέλτιστη προσαρμογή                               | $\sim$                  |                                            |                   |                  |                  |  |
|                                                                  |                                                   |                         |                                            |                   |                  |                  |  |
|                                                                  |                                                   |                         |                                            |                   |                  |                  |  |
|                                                                  |                                                   |                         |                                            |                   |                  |                  |  |
| <u>Β</u> οήθεια                                                  |                                                   |                         | [                                          | Επαναφορά         | Ε <u>ν</u> τάξει | Α <u>κ</u> ύρωση |  |

Επιλέγουμε την "Μορφή ποσοστού" με δεκαδικά και στην "Δεκαδικές θέσεις" επιλέγουμε να έχει 2.

| τικέτες δεδομένων                    | Γραμματοσειρά Εφέγρ       | αμματοσειράς          |                                  |                       | _                  |                     |
|--------------------------------------|---------------------------|-----------------------|----------------------------------|-----------------------|--------------------|---------------------|
| ε <b>ιμέν</b> Μορφή αρι              | θμών για ποσοστιαίες τιμ  | ιές                   |                                  | ×                     |                    |                     |
| οιθμό<br><u>Κ</u> ατηγορί            | α Μο <u>ρ</u> φή          |                       | Γ <u>λ</u> ώσσα                  |                       |                    |                     |
| οσοσ<br>Νόμισμα                      | -13%                      |                       | Ελληνικά                         | $\sim$                |                    |                     |
| χ Ημερομην                           | ία                        | _                     | Μορφή πρ <u>ο</u> έλευσης        |                       | να                 |                     |
| Ωρα<br>Επιστημον                     | λικά                      |                       |                                  |                       |                    |                     |
| Κλάσμα                               |                           |                       | -12,95%                          |                       | ιε σι              |                     |
| Επιλογές                             | un 🗸                      |                       |                                  |                       |                    |                     |
| ανα <u>έ</u><br>Δεκαδικ              | ές θέσεις: 2 🚔            | 🗌 Αρνητικοί αρι       | θμοί με <u>κ</u> όκκινο          |                       |                    |                     |
| Αρχικά Ι                             | μηδε <u>ν</u> ικά: 1 🛓    | Διαχωρισ <u>τ</u> ικό | χιλιάδων                         |                       |                    |                     |
| κωδικός <u>ι</u><br>Βέ               | ιορφής                    |                       |                                  |                       |                    |                     |
| Ετικέ <b>0,00%</b>                   |                           |                       |                                  |                       |                    | ×                   |
| Περ                                  |                           |                       |                                  |                       |                    |                     |
| Γνι <u>Β</u> οήθει                   | α                         |                       | Ε <u>ν</u> τάξει                 | Α <u>κ</u> ύρωση      | ×                  |                     |
| [                                    | <u>n</u> u cilyopiu       | ιτισεψη               | 1 <u>л</u> шооц                  |                       | -                  |                     |
| 🗹 Τιμή ως <u>π</u> οσοσ              | Ποσοστό<br>Νόμισμα        | ^ - <u>13%</u>        | Ελληνικά                         |                       | $\sim$             |                     |
| <u>Κ</u> ατηγορία                    | Ημερομηνία                | - 12,95%              | Морф                             | ή πρ <u>ο</u> έλευσης |                    | ου αντικειμένου 🗸   |
| Ο Όνομα σειράς                       | Ώρα<br>Επιστημονικά       |                       |                                  |                       |                    |                     |
|                                      | Κλάσμα                    |                       |                                  | -13%                  |                    | ιε σημεία δεδομένων |
| Κλειδί <u>υ</u> πομνήμ               | Λογικη τιμη<br>Επιλονές   | ¥ [                   |                                  |                       |                    |                     |
| Αυτόματη αναδ                        | Δεκαδικές θέσεις:         | 0 🗘 🗆                 | Αρνητικοί αριθμοί με <u>κ</u> όι | κινο                  |                    |                     |
| επιλογες χαρακτηρ<br>Διαγωριστικό Χι | Αρχικά μηδε <u>ν</u> ικά: | 1 📫 🗆                 | Διαχωρισ <u>τ</u> ικό χιλιάδων   |                       |                    |                     |
| Τοποθέτηση Βέ                        | Κωδικός <u>μ</u> ορφής    |                       |                                  |                       |                    |                     |
|                                      | 0%                        |                       |                                  | $\sim$                | $\square$ $\times$ |                     |
|                                      |                           |                       |                                  |                       |                    |                     |
|                                      | <u>Β</u> οήθεια           |                       |                                  | Ε <u>ν</u> τάξει      | Α <u>κ</u> ύρωση   |                     |
|                                      |                           |                       |                                  |                       |                    |                     |
| <u>Β</u> οήθεια                      |                           |                       |                                  | Επαναφορα             | ά Ε <u>ν</u> τάξει | Α <u>κ</u> ύρωση    |
|                                      |                           |                       |                                  |                       |                    |                     |

Και το τελικό διάγραμμα πρέπει να εμφανίζεται με αυτή τη μορφή.

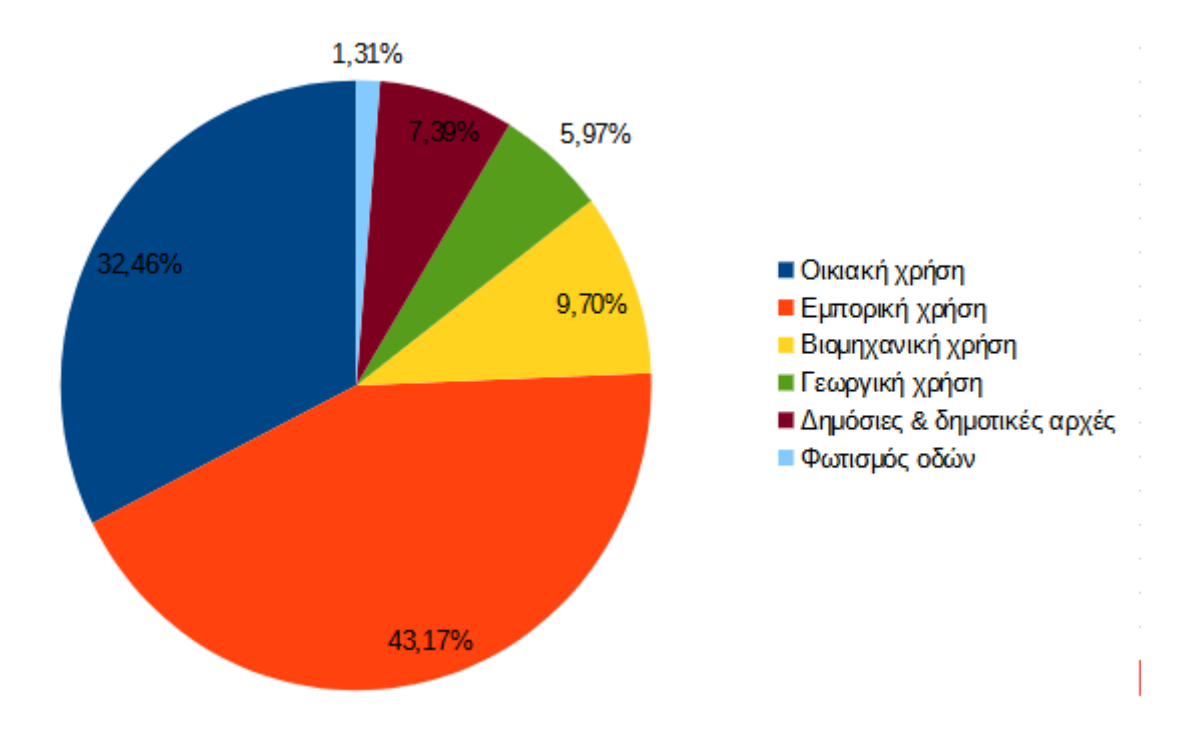